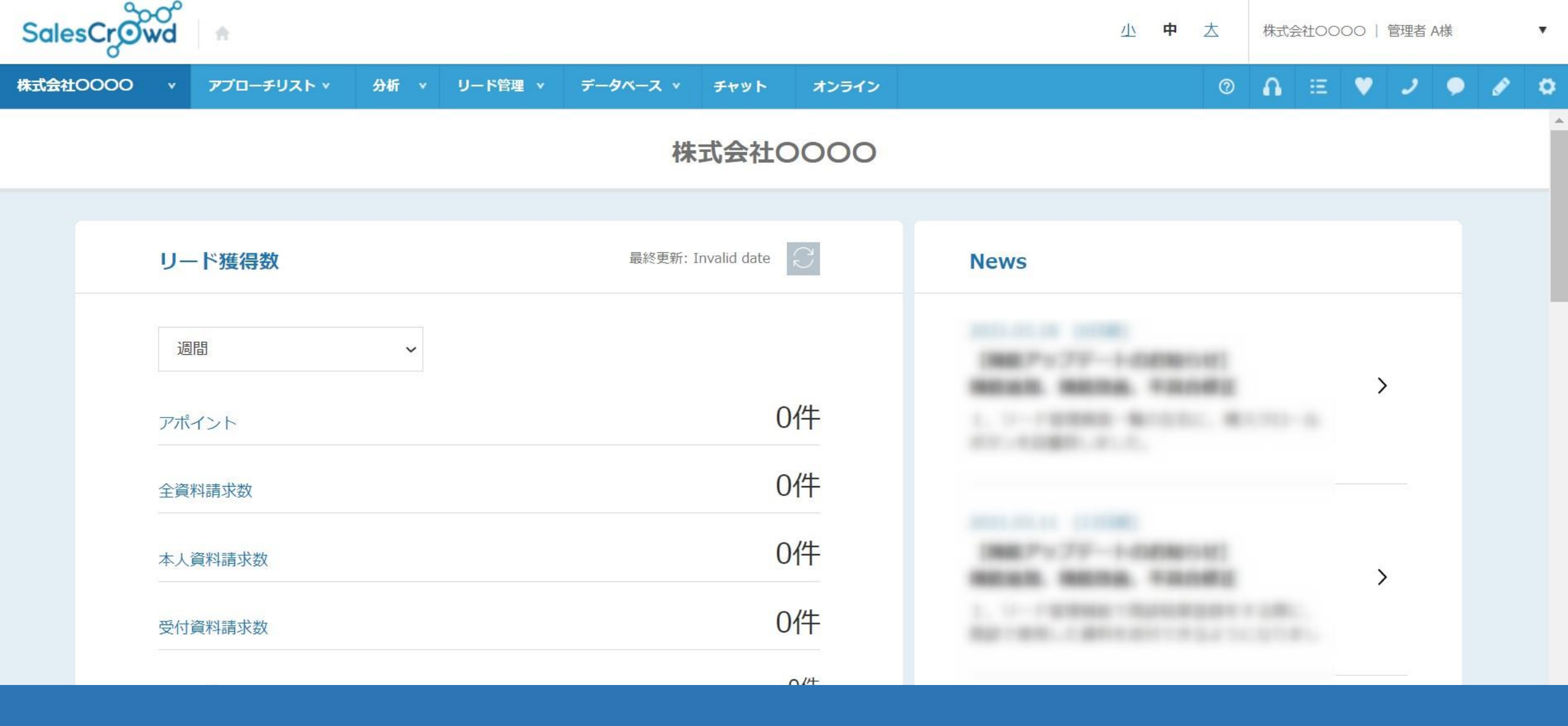

~解析結果をレポートで出力する~

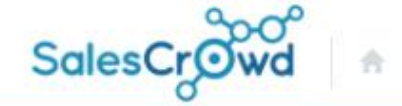

¥

| 株式 | 会社0000 v | <mark>ፇプロ−</mark> チリスト × | 分析 丶  | リード管理 🔻  | データ | י ג-≻     | ቻየሣト       | オンライン |      | Ø | A | Ξ | ۷ | 2 | • | ø | ٥ |
|----|----------|--------------------------|-------|----------|-----|-----------|------------|-------|------|---|---|---|---|---|---|---|---|
|    |          |                          | 解析    | <u>س</u> | >   | 株式        | 会社OC       | 000   |      |   |   |   |   |   |   |   |   |
|    |          |                          | ウェブアク | フセス解析    |     |           |            |       |      |   |   |   |   |   |   |   |   |
|    | リード      | 獲得数                      | 単価出力  |          | >   | 更新: Inval | lid date 📿 |       | News |   |   |   |   |   |   |   |   |
|    | 週問       |                          | ~     |          |     |           |            |       |      |   |   |   |   | > |   |   |   |
|    | アポイン     | <u>۲</u>                 |       |          |     |           | 0件         |       |      |   |   |   |   |   |   |   |   |
|    | 全資料請     | 球数                       |       |          |     |           | 0件         |       |      |   |   |   |   |   |   |   |   |
|    | 本人資料     | 4請求数                     |       |          |     |           | 0件         |       |      |   |   |   |   | > |   |   |   |
|    | 受付資料     | 4請求数                     |       |          |     |           | 0件         |       |      |   |   |   |   |   |   |   |   |
|    |          |                          |       |          |     |           |            |       |      |   |   |   |   |   |   |   |   |

解析結果をレポートとして出力する方法についてご案内致します。

まず、上部メニューの「分析」から「解析」を選択します。

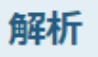

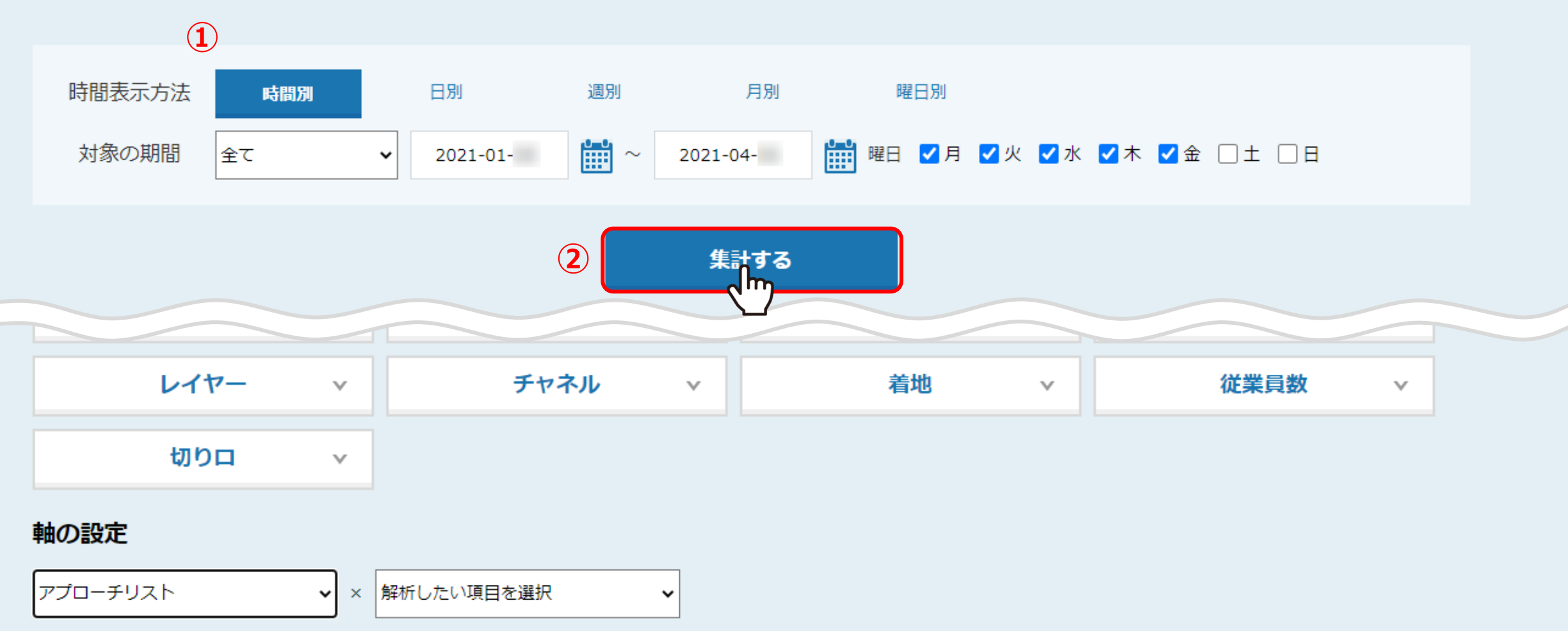

①集計対象の設定を行い、②「集計する」をクリックします。

※集計対象の詳しい設定方法は、「解析をする」をご参照ください。

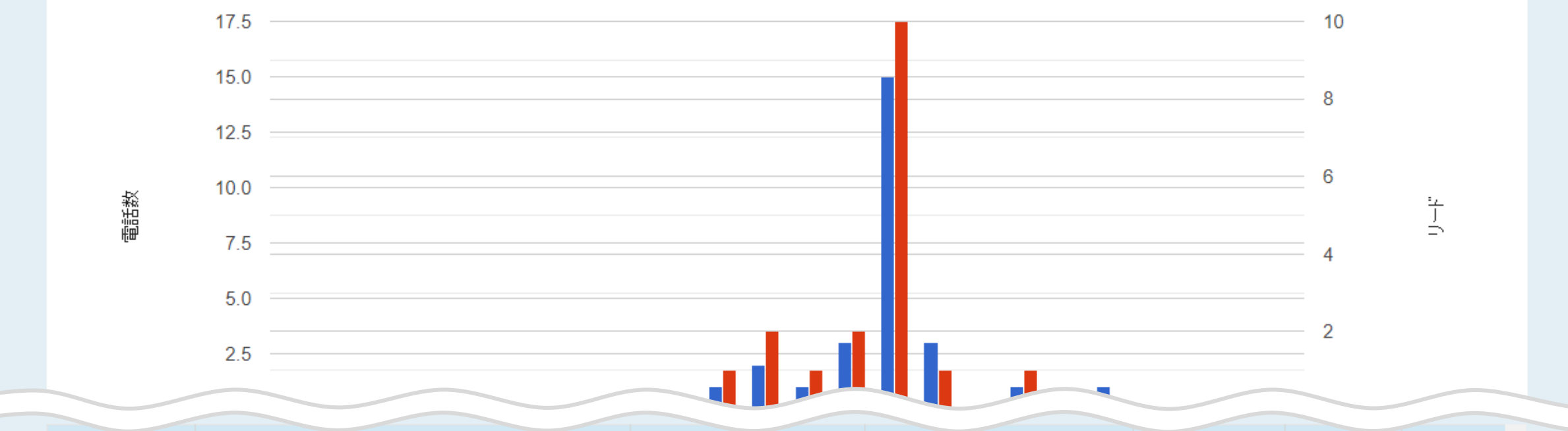

| 時間帯     | アプローチリスト                             | 電話数 | 着電率    | 受付拒否件数 | 受付拒否率                                   | 受付資料請求数 | 受付資料請求率 | 対象者通話 | 対象者通調               |  |  |  |  |
|---------|--------------------------------------|-----|--------|--------|-----------------------------------------|---------|---------|-------|---------------------|--|--|--|--|
| 総合計/総平均 |                                      | 27  | 92.59% | 0      | 0.00%                                   | 7       | 25.93%  | 18    | <mark>66.67%</mark> |  |  |  |  |
| 合計/平均   | サンプルアプローチリスト1(アウトバウンド)               | 25  | 96.00% | 0      | 0.00%                                   | 6       | 24.00%  | 18    | 72.00%              |  |  |  |  |
| 今計/平均   | ···································· | 1   |        | 0      | ~ ~ ~ ~ ~ ~ ~ ~ ~ ~ ~ ~ ~ ~ ~ ~ ~ ~ ~ ~ | 1       | 100.00% | ^     | 0.000               |  |  |  |  |
| レポート出力  |                                      |     |        |        |                                         |         |         |       |                     |  |  |  |  |

画面下部にある「レポート出力」をクリックします。

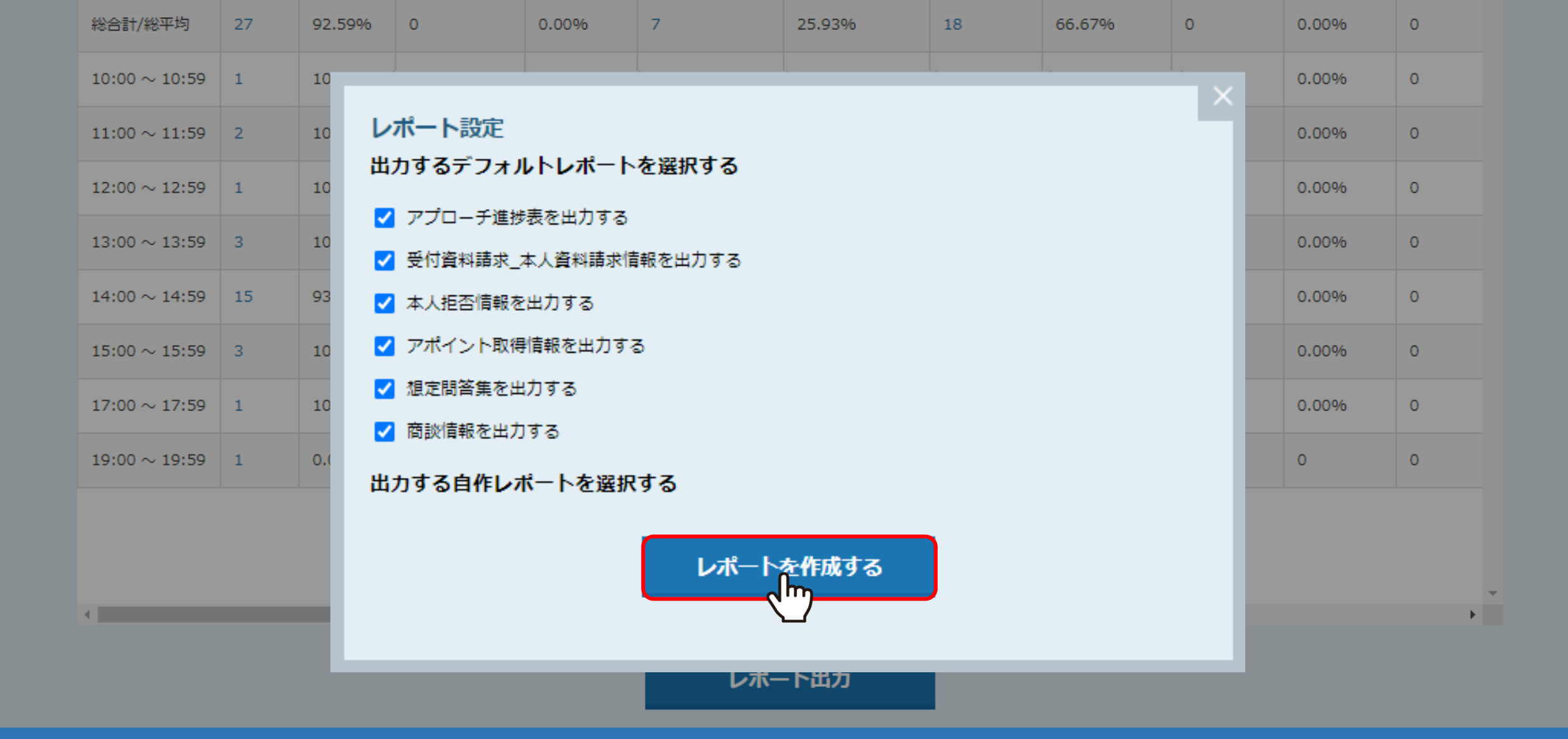

レポート設定が表示されますので、出力したいものにチェックを入れ、 「レポートを作成する」をクリックするとデータがダウンロードされます。

| E         | ∃ <                     | 5ਾ ∂ਾ ∓                            |                                          |            |            |                               | 株式会                   | 社0000_20         | 21_04 E>              | cel                                     |                             |            |                                                                                                    |                                                     | দ্রি –                       |            |
|-----------|-------------------------|------------------------------------|------------------------------------------|------------|------------|-------------------------------|-----------------------|------------------|-----------------------|-----------------------------------------|-----------------------------|------------|----------------------------------------------------------------------------------------------------|-----------------------------------------------------|------------------------------|------------|
| יד        | イル                      | ホーム 挿入  ≁                          | ページ レイアウト                                | 数式 デー      | -タ 校閲      | 表示へい                          | プロ 🖓 何をし              | ますか              |                       |                                         |                             |            |                                                                                                    |                                                     |                              | A, 共有      |
| 貼り<br>クリ・ | し<br>い付け<br>マ<br>ップボ-   | Meiryo UI       Image: B       - F | י די די די די די די די די די די די די די | 16 ▼ A A A |            | ≫ ・ さり が<br>● ● ● ■ ■ セ<br>配置 | わ返して全体を表<br>こルを結合して中央 | 示する 標準<br>揃え ▼ S | ■<br>▼ % ♪ 1500<br>数値 | ▼<br>.00<br>* <sup>0</sup> 条件付き<br>書式 ▼ | テーブルとして<br>書式設定 * ス<br>スタイル | セルの 挿入     | <ul> <li>ご</li> <li>ご</li></ul> | ∑ - 4<br>↓ - 2<br>↓ - 2<br>↓ - 2<br>√ - 2<br>7<br>1 | べ替えと 検索と<br>レター * 選択 *<br>編集 |            |
| A1        | A1 • : × ✓ f* 【アプローチ状況】 |                                    |                                          |            |            |                               |                       |                  |                       |                                         |                             |            |                                                                                                    |                                                     |                              |            |
| 1         | A<br>【ア                 | <sub>B</sub><br>プローチ状況】            | С                                        | D          | E          | F                             | G                     | Н                | I                     | J                                       | К                           | L          | М                                                                                                    | N                                                   | 0                            | Р          |
| 2         |                         |                                    |                                          |            |            |                               |                       |                  |                       |                                         |                             |            |                                                                                                    |                                                     |                              |            |
| 3         | <b>♦</b> ∂              | これまでの総稼動                           | 1                                        |            |            |                               |                       |                  |                       |                                         |                             |            |                                                                                                    |                                                     |                              |            |
| 4         |                         |                                    |                                          |            |            |                               |                       |                  |                       |                                         |                             |            | 全                                                                                                    | 朝間 アプローき                                            | チ結果                          |            |
| 5         |                         | +088                               | А                                        |            | В          | B/A                           | С                     | C/A              | D                     | D/A                                     | E                           | E/D        | F                                                                                                    | F/A                                                 | G                            | G/A        |
| 6         | No.                     | 舟间                                 | 電話数                                      | 着電率        | 受付拒否件<br>数 | 受付拒否率                         | 受付資料請<br>求数           | 受付資料請<br>求率      | 対象者通話                 | 対象者通話<br>率                              | 対象者拒否<br>数                  | 対象者拒否<br>率 | 時期改め数                                                                                                    | 時期改め率                                               | 本人資料請<br>求数                  | 本人資料<br>求率 |
| 7         |                         | 総合計/総平均                            | 27                                       | 92.59%     | 0          | 0.00%                         | 7                     | 25.93%           | 18                    | <u>66.67%</u>                           | 0                           | 0.00%      | 0                                                                                                    | 0.00%                                               | 9                            | 33.339     |
| 8         | 1                       | $10:00 \sim 10:59$                 | 1                                        | 100.00%    | 0          | 0.00%                         | 0                     | 0.00%            | 1                     | 100.00%                                 | 0                           | 0.00%      | 0                                                                                                    | 0.00%                                               | 1                            | 100.00     |
| 9         | 2                       | $11:00 \sim 11:59$                 | 2                                        | 100.00%    | 0          | 0.00%                         | 0                     | 0.00%            | 2                     | 100.00%                                 | 0                           | 0.00%      | 0                                                                                                    | 0.00%                                               | 0                            | 0.00%      |
| 10        | 3                       | $12:00 \sim 12:59$                 | 1                                        | 100.00%    | 0          | 0.00%                         | 0                     | 0.00%            | 1                     | 100.00%                                 | 0                           | 0.00%      | 0                                                                                                    | 0.00%                                               | 1                            | 100.00     |
| 1         | 4                       | 13:00 ~ 13:59                      | 3                                        | 100.00%    | 0          | 0.00%                         | 1                     | 33.33%           | 2                     | 66.67%                                  | 0                           | 0.00%      | 0                                                                                                    | 0.00%                                               | 2                            | 66.679     |
| 12        | 5                       | $14:00 \sim 14:59$                 | 15                                       | 93.33%     | 0          | 0.00%                         | 4                     | 26.67%           | 10                    | 66.67%                                  | 0                           | 0.00%      | 0                                                                                                    | 0.00%                                               | 5                            | 33.339     |

Excel形式のレポートデータをダウンロード出来ます。